M4-2-1 業務依頼(相談)の申込に対応する 打ち合わせ日時を連絡する ※業務依頼と相談は同様の操作方法となります。

① 【予約管理】- 【業務依頼(または相談)】- 【業務依頼一覧(または相談一覧)】を選択し、打ち合わせ を実施したい申込の左にチェックを入れ、上部「打ち合わせ登録」をクリック

| ≡ | 申込一覧 | 申込クローフ      | (打ち合わせ       | 登録 検索 利用者 | 皆氏名 ▼ 検索 |        | 44                  | < 1/1 ∼1/1 | ► ►►                |
|---|------|-------------|--------------|-----------|----------|--------|---------------------|------------|---------------------|
| 愆 | Q    | ☰番号         | ☰ 設備名称       | 三 利用者氏名 ▼ | 三予約・申込種別 | ≡ステータス | ■希望開始日時1            | 三希望開始日時2   | ☰ 希望開               |
|   |      | 検索          | 検索           | 検索        | 検索       | 検索     | 検索                  | 検索         | 検索                  |
|   | i    | TASK0023180 | XRD-Ookayama | 礒部靖博      | 業務依頼     | 申込済    | 2022-12-22 16:02:25 | (空)        | (空)                 |
| ~ | 選択し  | た行のアクション。   | . •          |           |          |        | 44                  | < 1 ~1/1   | <pre>&gt;&gt;</pre> |
|   |      |             |              |           |          |        |                     |            | Ċ                   |

(注意)上部「申込クローズ」は業務依頼(相談)の対応が完了した場合、あるいは対応しないことを決 定した場合まで実施しないようにお願いいたします。

②打ち合わせ対象の設備の左にチェックを入れ、上部「次へ」をクリック

| = | 設備一覧 | 次へ検索設備表示                                    | 名 🔻 検索            |        |                                  |             |           | ~8/8 > >>     |
|---|------|---------------------------------------------|-------------------|--------|----------------------------------|-------------|-----------|---------------|
| 1 | Q    | ≧ 設備表示名                                     | ☰ 設備名称            | ≡ カテゴリ | ≡メーカー                            | ≡ 型番        | ≡ 所在キャンパス | ☰ 所在建物        |
|   |      | 検索                                          | 検索                | 検索     | 検索                               | 検索          | 検索        | 検索            |
|   | i    | Scanning Electron<br>Microscope(SEM)-Facili | SU8020-FS-OFC     |        | Hitachi High-Tech<br>Corporation | SU8020      | すずかけ台     | <u>G3棟</u>    |
|   | i    | XRD-Ookayama                                | X-ray Diffraction |        | Rigaku                           | SmartLab SE | 大岡山       | (空)           |
|   | (j)  | Cryostat-2-Animal<br>Research Facility-Open | CM3050S-AR-OFC    |        | Leica                            | CM3050S     | すずかけ台     | <u>B1・B2棟</u> |

(注意1)①と②の設備の位置付けは以下のとおりです。
①に記載の設備:申込者(利用者)が相談を希望した設備
②に記載の設備:設備担当者が対応する設備

例のように設備担当者が①と②で同一の設備を選ぶこともあります(②において①で選択した設備表示 名の左には●が入っています)が、②において①と異なる設備を選ぶこともできます。

(注意 2)

一つの申込に対して、2つ以上の打ち合わせ登録をセットすることもできます。例えば、1つの申込に対して、2つの設備でそれぞれ打ち合わせを行う場合や1つの設備で複数回打ち合わせを行う場合等です。

| ホーム ➤ 打ち合わせ博報登録<br>打ち合わせ(講習)希望日時<br>希望開始日時1 希望終了日<br>2022-12-22 16:02:25 2022-12-2<br>希望開始日時2 希望終了日<br>YYYY-MM-DD HH:mm:ss YYYY-MM-<br>希望開始日時3 希望終了日<br>YYYY-MM-DD HH:mm:ss YYYY-MM-<br>連絡事項(蝦要及び希望日時・納期について)<br>テスト用です。                                                                                    | 時 1<br>2 16:02:29<br>寺 2<br>D HH:mm:ss  | 検索      | 送信 |
|----------------------------------------------------------------------------------------------------|-----------------------------------------|---------|----|
| 打ち合わせ(講習)希望日時         希望開始日時1       希望終了日         2022-12-22 16:02:25       2022-12-2         希望開始日時2       希望終了日         常望開始日時3       希望終了日         YYYY-MM-DD HH:mm:ss       YYYY-MM-         希望開始日時3       希望終了日         YYYY-MM-DD HH:mm:ss       YYYY-MM-         建築事項(概要及び希望日時・納期について)       デスト用です。 | 侍 1<br>2 16:02:29<br>侍 2<br>D HH:mm:ss  |         | 送信 |
| 希望開始日時1     希望終了日       2022-12-22 16:02:25     2022-12-2       希望開始日時2     希望終了日       YYYY-MM-DD HH:mm:ss     YYYY-MM-       常望開始日時3     希望終了日       YYYY-MM-DD HH:mm:ss     YYYY-MM-       連絡事項(概要及び希望日時・納期について)     テスト用です。                                                                             | 時 1<br>2 16:02:29<br>時 2<br>ID HH:mm:ss |         | 送信 |
| 2022-12-22 16:02:25     2022-12-2       希望開始日時 2     希望終了日       YYYY-MM-DD HH:mm:ss     YYYY-MM-       希望開始日時 3     希望終了日       YYYY-MM-DD HH:mm:ss     YYYY-MM-       連絡事項(概要及び希望日時・納期について)     デスト用です。                                                                                                   | 2 16:02:29<br>侍 2<br>D HH:mm:ss         |         |    |
| 希望開始日時2     希望終了日       YYYY-MM-DD HH:mm:ss     YYYY-MM-       希望開始日時3     希望終了日       YYYY-MM-DD HH:mm:ss     YYYY-MM-       運給事項(概要及び希望日時・納明について)     デスト用です。                                                                                                    | 侍 2<br>D HH:mm:ss                       |         | /  |
| YYYY-MM-DD HH:mm:ss     YYYY-MM-       希望時始日時3     希望終了日       YYYY-MM-DD HH:mm:ss     YYYY-MM-       連絡事項(概要及び希望日時・納期について)     テスト用です。                                                                                                    | D HH:mm:ss                              |         |    |
| 希望開始日時3 希望終了日<br>YYYY-MM-DD HH:mm:ss YYYY-MM-<br>連絡事項(概要及び希望日時・納期について)<br>テスト用です。                                                                                                    |                                         |         |    |
| YYYY-MM-DD HH:mm:ss         YYYY-MM-           連絡事項(概要及び希望日時・納期について)         テスト用です。                                                                                                    | 庤3                                      |         |    |
| 連絡事項(概要及び希望日時・納期について)<br>テスト用です。                                                                                                    | DD HH:mm:ss                             |         |    |
| テスト用です。                                                                                                    |                                         |         |    |
|                                                                                                    |                                         |         |    |
|                                                                                                    |                                         |         |    |
| 打ち合わせ日時                                                                                                    |                                         |         |    |
| 打ち合わせ開始日時 打ち合わせ                                                                                                    |                                         |         |    |
| 2023-01-13 10:00:00                                                                                                    | 吃了日時                                    |         |    |
| 自由記載(打ち合わせ場所等)                                                                                                    | 终了日時<br>  12:00:00                      | <b></b> |    |
| 場所:南3号館1001室                                                                                                    | 终了日時<br>3 12:00:00                      |         |    |

④申込情報が表示されるので完了(右下の保存はクリックしなくても完了しています。またクリックし

ても問題はありません)